## Program "28 rijen" https://youtu.be/hWBLCD5V3DQ

- 1. Založíme si program "28 rijen"
- 2. Stáhneme si obrázek z internetu <u>https://www.idnes.cz/brno/zpravy/prvni-</u> <u>svetova-valka-znojemsko-historik-kacetl.A170901\_141825\_brno-zpravy\_vh</u> uložíme jej do stejné složky jako program
- 3. Otevřeme si program "malování" a do něj si obrázek IMPORTUJEME
- 4. Dáme obrázek "uložit jako" formát BMP, pod názvem 28 rijen
- 5. V Baltíkovi si otevřeme malování a dáme IMPORTOVAT BMP

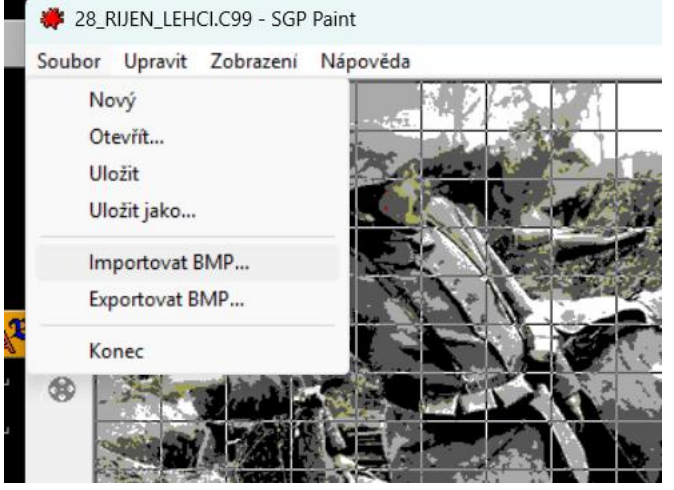

6. Vložíme banku do programu a připravíme si házení granátem:

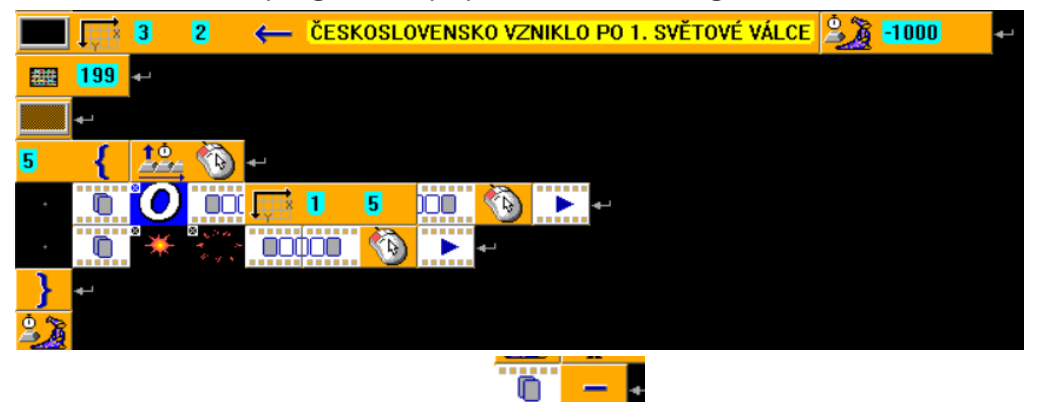

pak zrušíme animaci i průhlednost 📕

7. A dále BALTÍK vykreslí původní vlajku a pod to dnešní vlajku s těmito nápisy:

0

| VLAJKA ČESKOSLOVENSKÉ REPUBLIKY PŘI JEJÍM VZNIKU: |
|---------------------------------------------------|
|                                                   |
| VLAJKA OD ROKU 1920                               |
|                                                   |